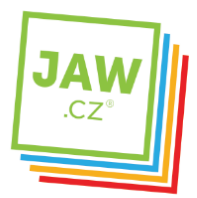

Nastavení SMTP serveru u poštovního klienta - Windows Live Mail Tento návod je určen pro uživatele, kteří jsou připojeni k datové síti JAW.

## Otevřete si program Windows Mail.

Na nástrojové liště klikněte na "Nástroje" a v roletkovém menu zvolte "Účty..."

| Soubor Úpravy Zobrazit             | Nástroje Zpráva Nápověda              |              |
|------------------------------------|---------------------------------------|--------------|
| 📑 Vytvořít poštu 👻 🙀 0             | Odeslat a přijmout                    | ,            |
| a 🧽 Místní složky                  | Synchronizovat vše                    |              |
| Doručená pošta<br>Pošta k odeslání | Program Windows Kontakty Ctrl+Shift+C |              |
| 📑 Odeslaná pošta                   | Přidat odesílatele do kontaktů        |              |
| Odstraněná pošta                   | Program Windows Kalendář              | Ctrl+Shift+L |
| Koncepty Nevyžádaná pošta          | Pravidla pro zprávy                   | ,            |
|                                    | Účty                                  |              |
|                                    | Možnosti nevyžádané pošty             | E.           |
|                                    | Možnosti                              |              |

V nově otevřeném okně klikněte na tlačítko "Přidat..."

| Adresarova služba | ♥<br>Pñdat           |
|-------------------|----------------------|
|                   | Odebrat              |
|                   | Vlastnosti           |
|                   | Nastavit jako výcho: |
|                   | Importovat           |
|                   | Exportovat           |
|                   | Nastavit pořadí      |

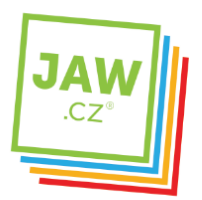

V následujícím okně zvolte možnost "E-mailový účet", následně klikněte na tlačítko "Další".

| Vybrat ty | p účtu                            |  |  |
|-----------|-----------------------------------|--|--|
| Jaký t    | yp účtu chcete přidat?            |  |  |
|           | Účet diskusních skupin            |  |  |
|           | đµ.j                              |  |  |
|           |                                   |  |  |
| Jaké info | rmace potřebuji k nastavení účtu? |  |  |

Vyplňte jméno, které bude uvedeno při odesílání e-mailů a klikněte na tlačítko "Další".

| Jméno | D .                                             |                                                 |        |
|-------|-------------------------------------------------|-------------------------------------------------|--------|
| P     | Při odesílání e-mailů buo<br>požadovaném znění. | le vaše jméno uvedeno v poli Od. Zadejte své jr | néno v |
|       | Zobrazované jmén                                | 0:                                              |        |
|       |                                                 | Příklad: Jan Novák                              |        |
|       |                                                 |                                                 |        |
| k     | (de lze nalézt informace                        | o e-mailovém účtu?                              |        |
|       |                                                 |                                                 |        |

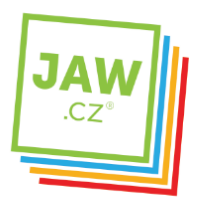

V dalším okně vyplňte svojí **E-mailovou adresu** a následně klikněte na tlačítko **"Další"**.

| E-mailová adresa      |                                                                           |
|-----------------------|---------------------------------------------------------------------------|
| Vaše e-mailová adre   | sa je adresa, kterou používají ostatní lidé, chtějí-li vám poslat e-mail. |
|                       |                                                                           |
| E-mailová adr         | resa:                                                                     |
|                       | Priklad: adresa@microsoft.com                                             |
|                       |                                                                           |
|                       |                                                                           |
| Kde Ize nalézt inform | nace o e-mailovém účtu?                                                   |
|                       |                                                                           |

Následuje nastavení e-mailových serverů. Do kolonky **"Server příchozí pošty"** vyplňte POP3 nebo IMAP Vašeho zřizovatele e-mailové schránky (např. pro Seznam.cz je to: pop3.seznam.cz). Do kolonky **Název serveru odchozí pošty** vyplňte: **smtp.jaw.cz** 

| M | Nastavit e-mailové servery                         |   |
|---|----------------------------------------------------|---|
|   | Typ serveru přichozích e-mailů:                    |   |
|   | POP3 -                                             |   |
|   |                                                    |   |
|   | Server prichozi posty (POP3 nebo IMAP):            | - |
|   |                                                    |   |
|   |                                                    |   |
|   | Název serveru odchozí pošty (SMTP):                | - |
|   | -                                                  |   |
|   | 💹 Odchozí server vyžaduje ověření                  |   |
|   | Kde lze nalézt informace o mém e-mailovém serveru? |   |
|   |                                                    |   |
|   |                                                    |   |
|   |                                                    |   |
|   |                                                    |   |

JAWholding.cz s.r.o. Slovanská 861/40 405 02 Děčín VI - Letná

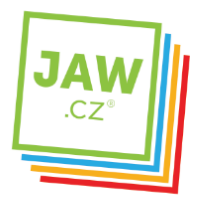

V následujícím okně vyplňte **Uživatelské jméno e-mailu** (nejčastěji část e-mailové adresy před znakem zavináče) a **Heslo** k Vašemu e-mailovému účtu.

| Přihlašování k poště Inter | netu                                     |            |
|----------------------------|------------------------------------------|------------|
|                            |                                          | Parter     |
| Zadejte název účtu a heslo | které vám přidělil poskytovatel služeb l | Internetu. |
| Uživatelské jméno e-mailu: |                                          |            |
|                            |                                          |            |
| Heslo:                     |                                          |            |
|                            | Zapamatovat heslo                        |            |
|                            |                                          |            |
|                            |                                          |            |
|                            |                                          |            |
|                            |                                          |            |
|                            |                                          |            |
|                            |                                          |            |

Nyní je Váš **e-mailový účet** nastaven a **připraven** pro použití v prostředí e-mailového klienta MS Windows Mail. Klikněte na tlačítko **"Dokončit"**.

| 0 |                                |                           |                         |          | <u>ل</u> الاً |
|---|--------------------------------|---------------------------|-------------------------|----------|---------------|
| E | Blahopřejeme                   |                           |                         |          |               |
|   | Zadali jste všechny informace  | potřebné k vytvoření ú    | íčtu.                   |          |               |
|   | Chcete-li toto nastavení uloži | t a stáhnout e-maily, kle | epněte na tlačítko Doko | ončit.   |               |
|   | 🕅 Nyní e-maily nestahova       | t                         |                         |          |               |
|   |                                |                           |                         |          |               |
|   |                                |                           |                         |          |               |
|   |                                |                           |                         |          |               |
|   |                                |                           |                         |          |               |
|   |                                |                           |                         |          |               |
|   |                                |                           |                         |          |               |
|   |                                |                           |                         | Detected |               |
|   |                                |                           |                         | Dokoncit | Storno        |

JAWholding.cz s.r.o. Slovanská 861/40 405 02 Děčín VI - Letná